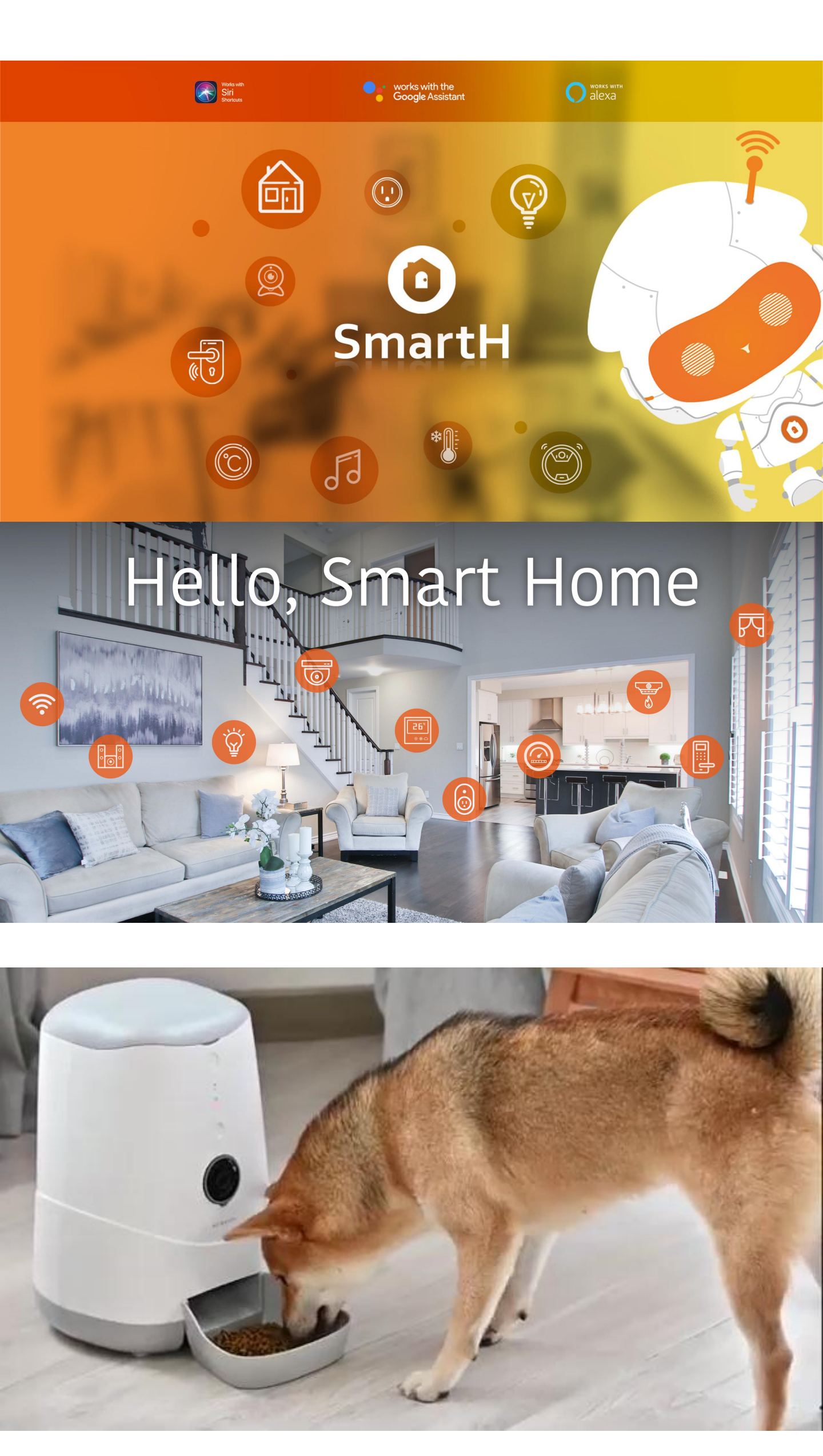

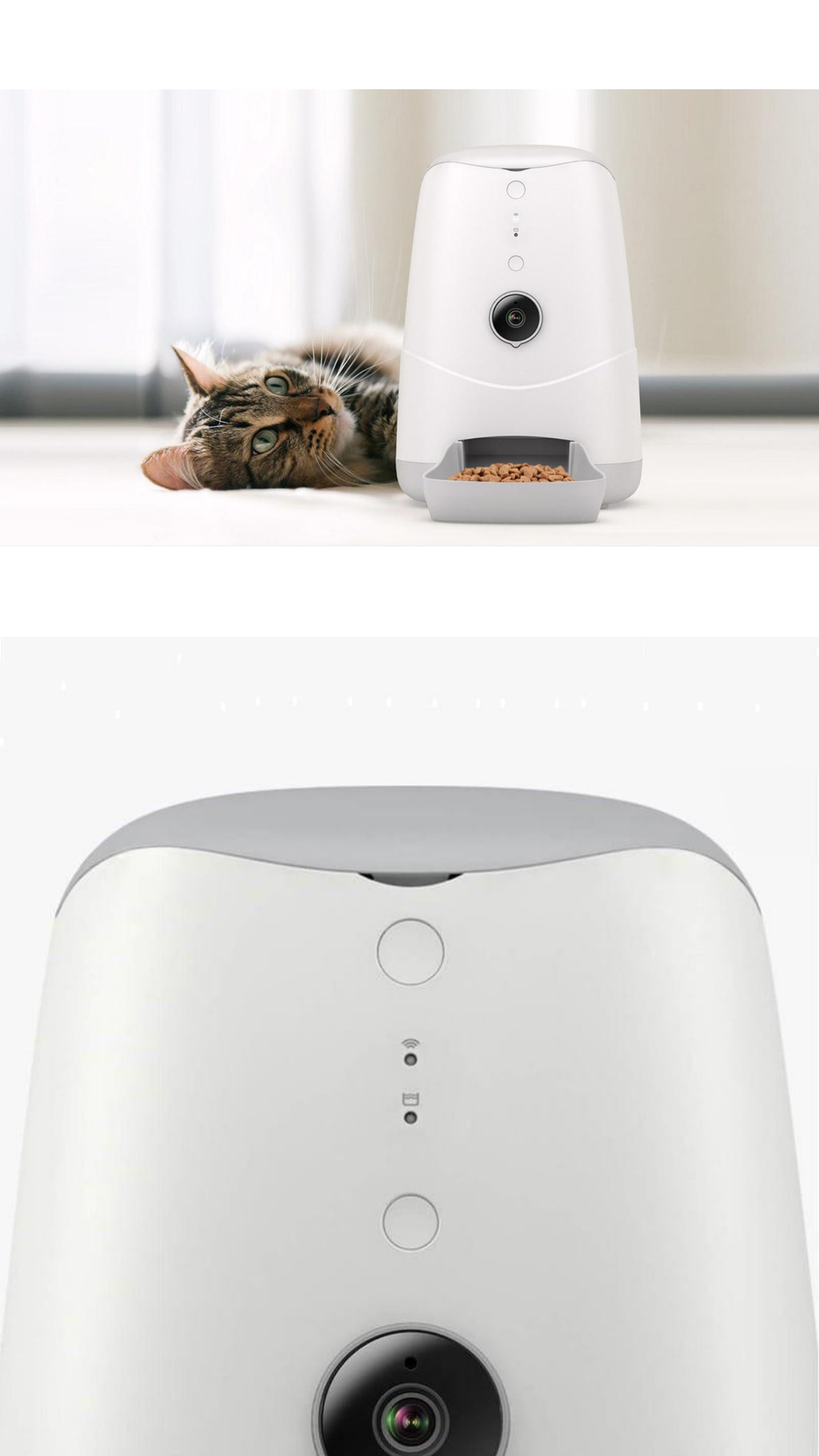

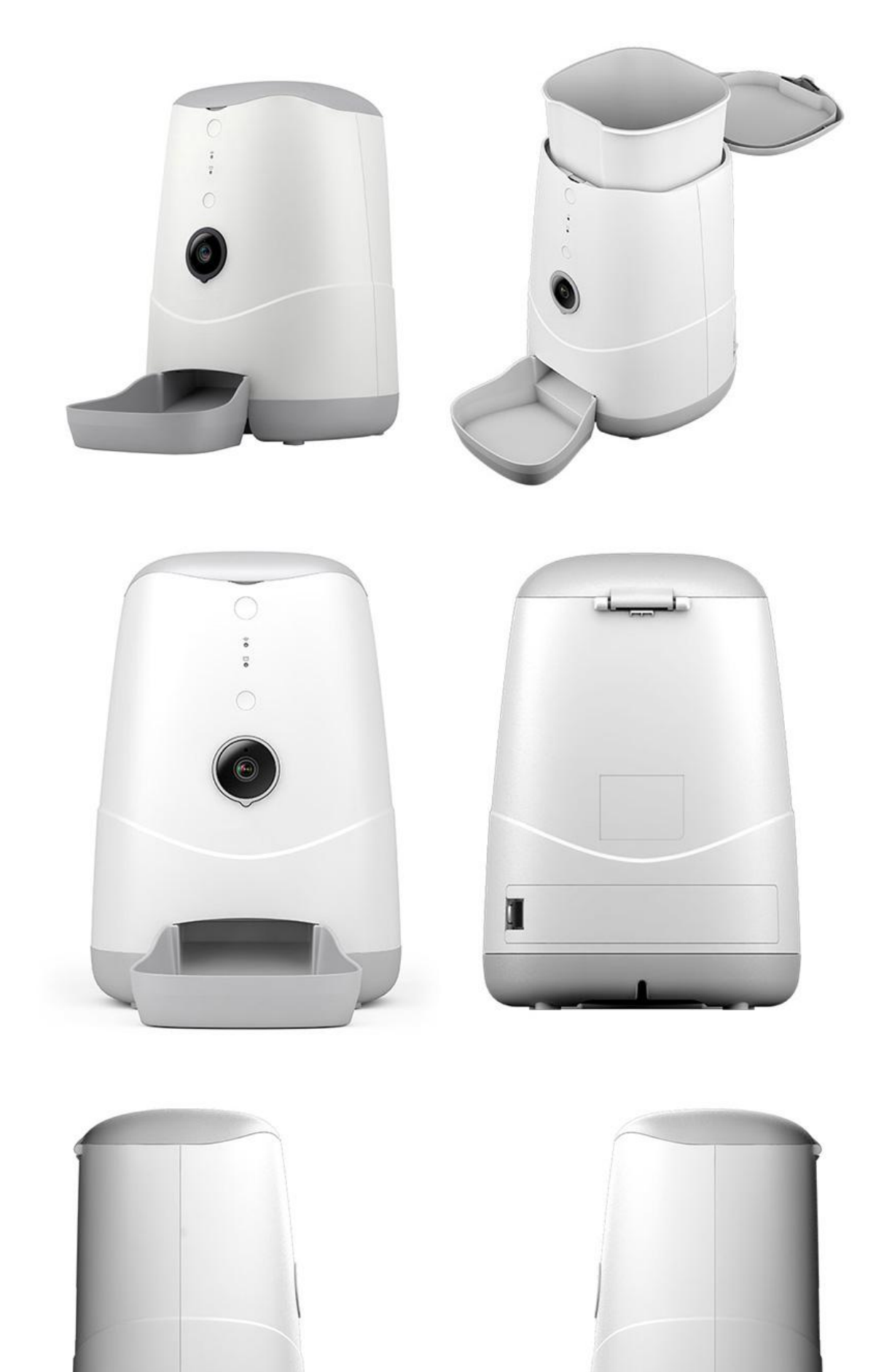

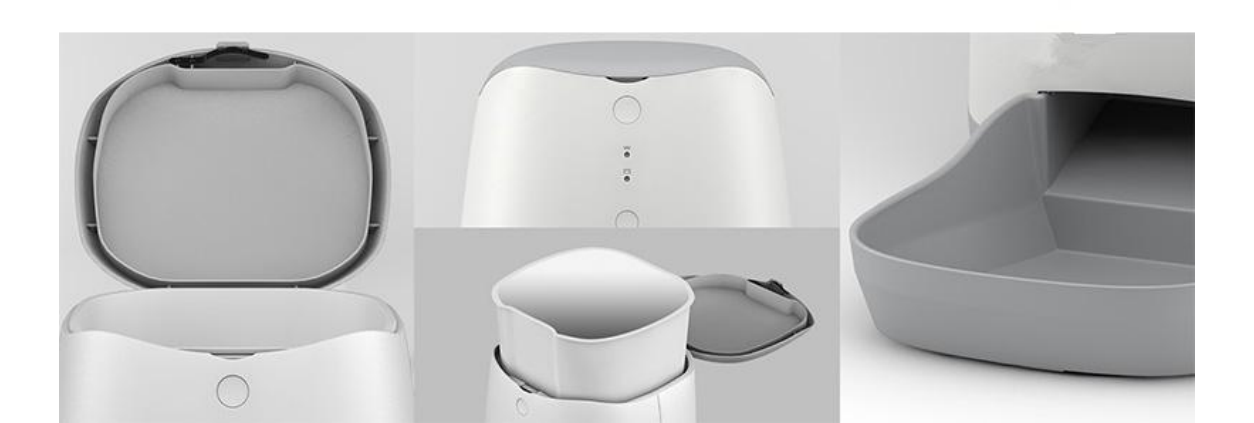

## Pet feeder with HD camera Instructions

Precautions

1.Read this instruction manual carefully before operation;

2.Indoor use only.

3. This appliance is not intended for use by persons (including children) with reduced physical, sensory or mental capabilities, or lack of experience and knowledge, unless they have been given supervision or instruction concerning use of the appliance by a person responsible for their safety.

4.Children should be supervised to ensure that they do not play with the appliance.

5. The instructions for appliances having a part of class III construction supplied from a detachable power supply unit shall state that the appliance is only to be used with the power supply unit provided with the appliance.

6.DO NOT expose the feeder to sunlight, as the sunlight will affect the built-in infrared sensor to cause feeding result misreading.

7.Do not drop anything other than dry food into the food hopper. Otherwise, there is a risk of dysfunction or mistaken feeding;

8.Place the feeder on the floor. To prevent the feeder from being hit by pets, it is recommended to place the feeder at the corner or against the wall;

9.Please shield or organize the power cord well to prevent the pet from biting the cable and causing dangerous situations such as electric shock; 10.Do not disassemble or modify the device yourself;

11. This product is only suitable for DRY FOOD, and WET FOOD is prohibited;

12. This feeder is suitable for cats or small and medium-size dogs;

13. The pet food's shape and density will cause some deviations from the food hopper's capacity and the feeding unit's quantity;

14.After each fill-up of the hopper, there may be deviation of two portions at the initial feeding time. It is recommended to calibrate manually! (Click the manual feeding button until food is fed!)

15.Some power banks are not compatible with or not suitable for the pet feeder: a, please make sure when the power bank connects to the feeder alone, it can activate automatically; b, connect the feeder to the power adapter first, then connect the power bank. If the feeder does not draw current from the power bank (i.e. power bank does not wake up, stay in sleep mode), it is suitable to use with the pet feeder.

#### Introduction

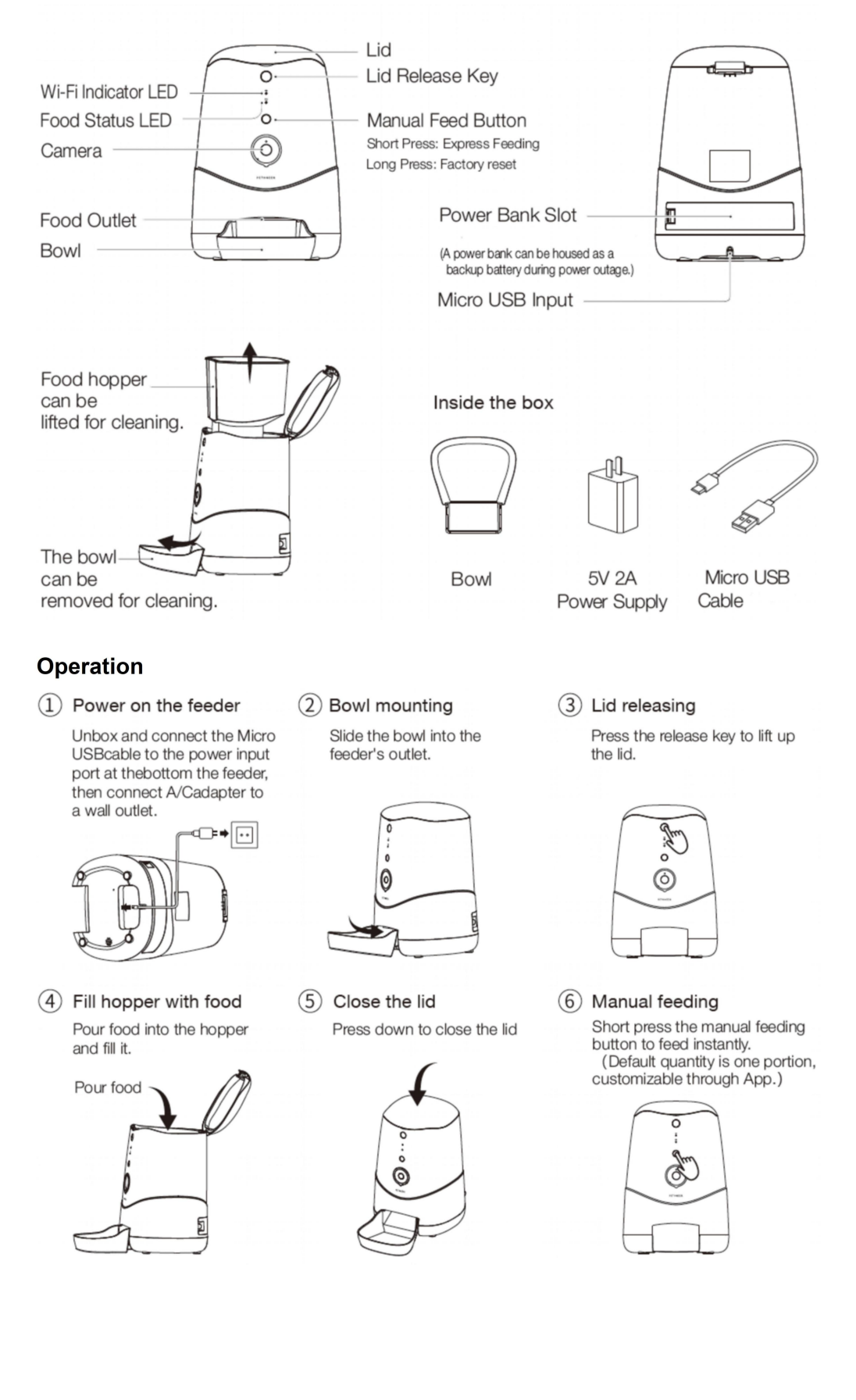

## Set Up Router

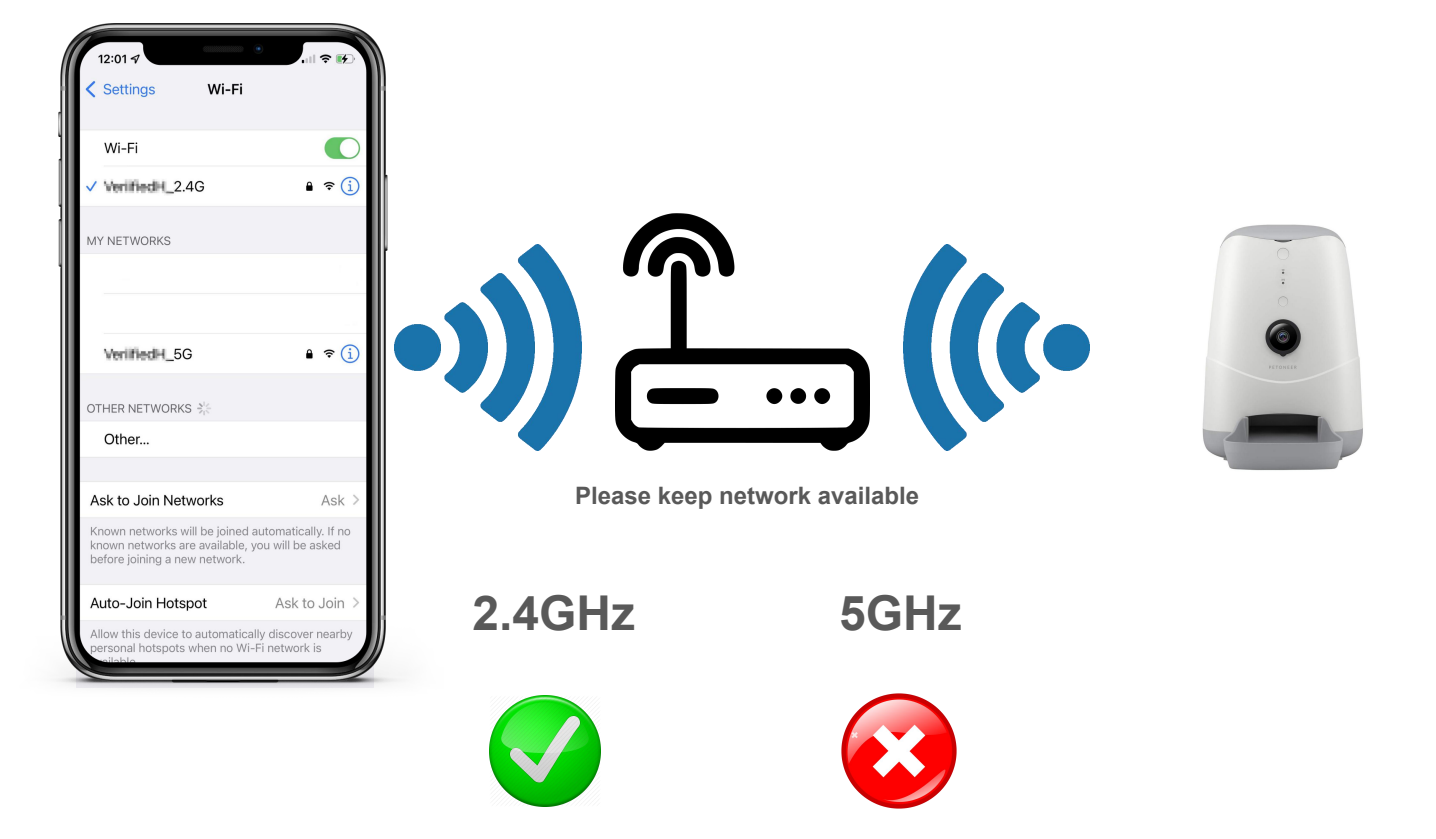

The router supports the 2.4GHz WiFi (doesn't support the 5GHz), and is connected to the WiFi network. Please set the parameters of the router before connecting the WiFi network, and record the SSID and password of your WiFi.

## **Install Free App**

Download APP: scan the QR code below to download and install. Register and login: open the "MySmartH" APP to register and login according to the prompts.

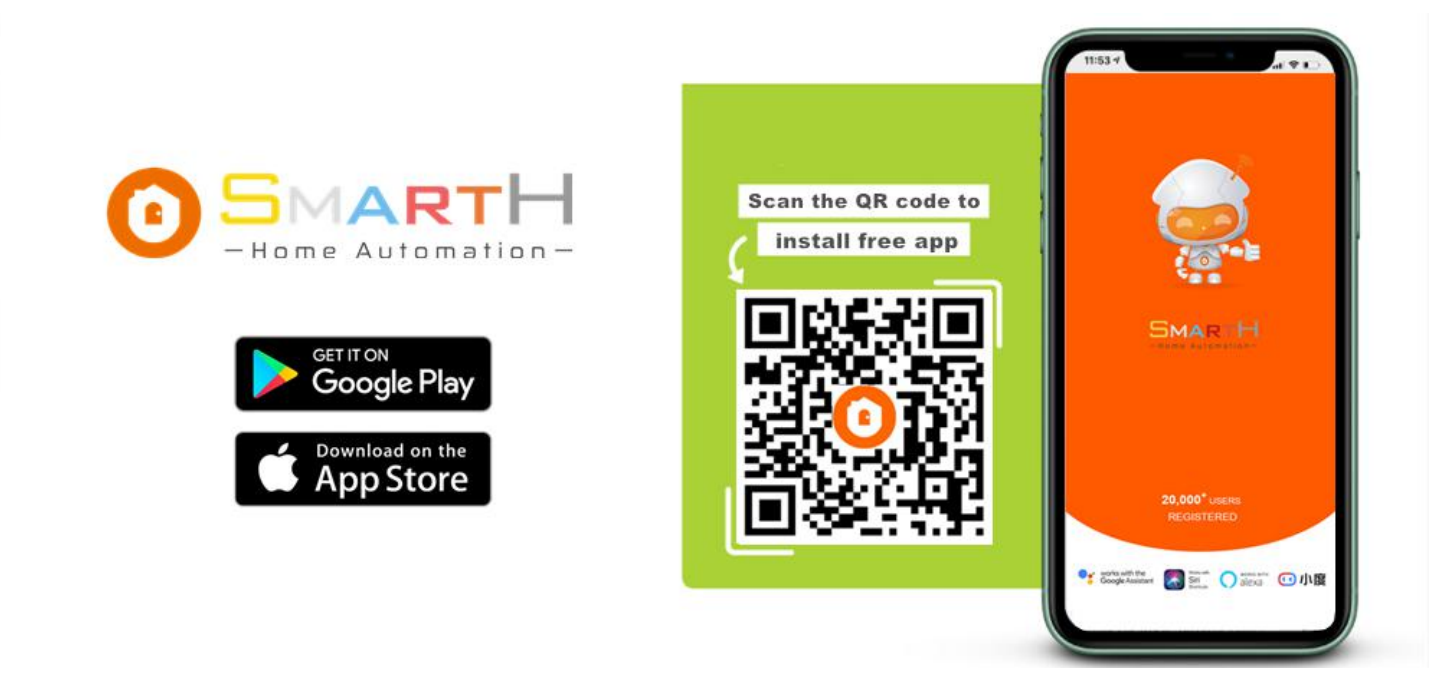

### **Customer Support**

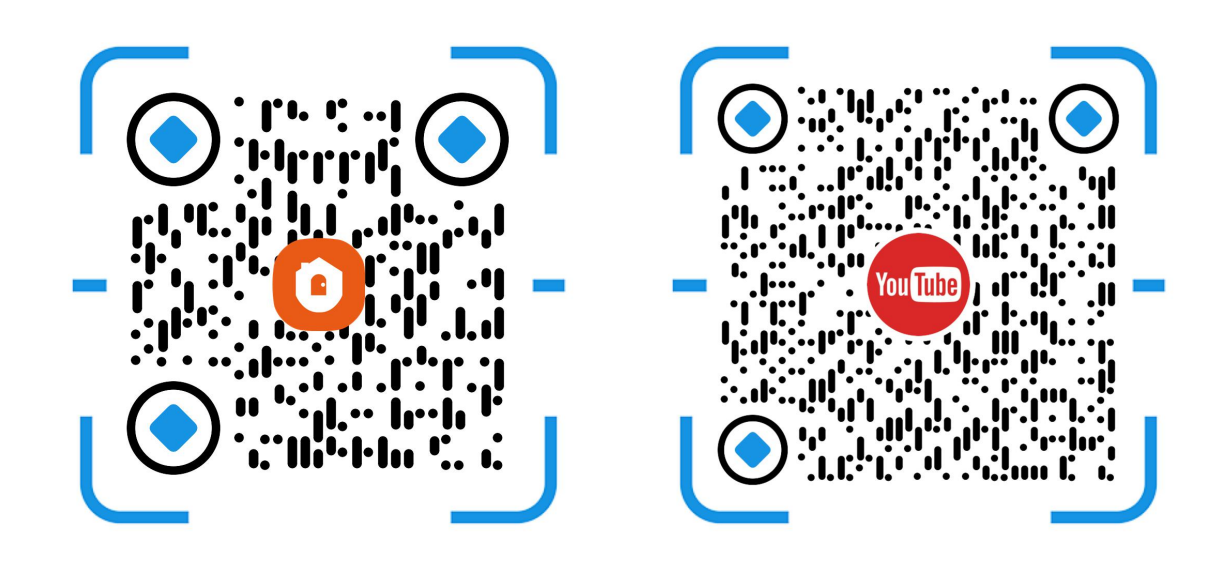

## **Ready to work**

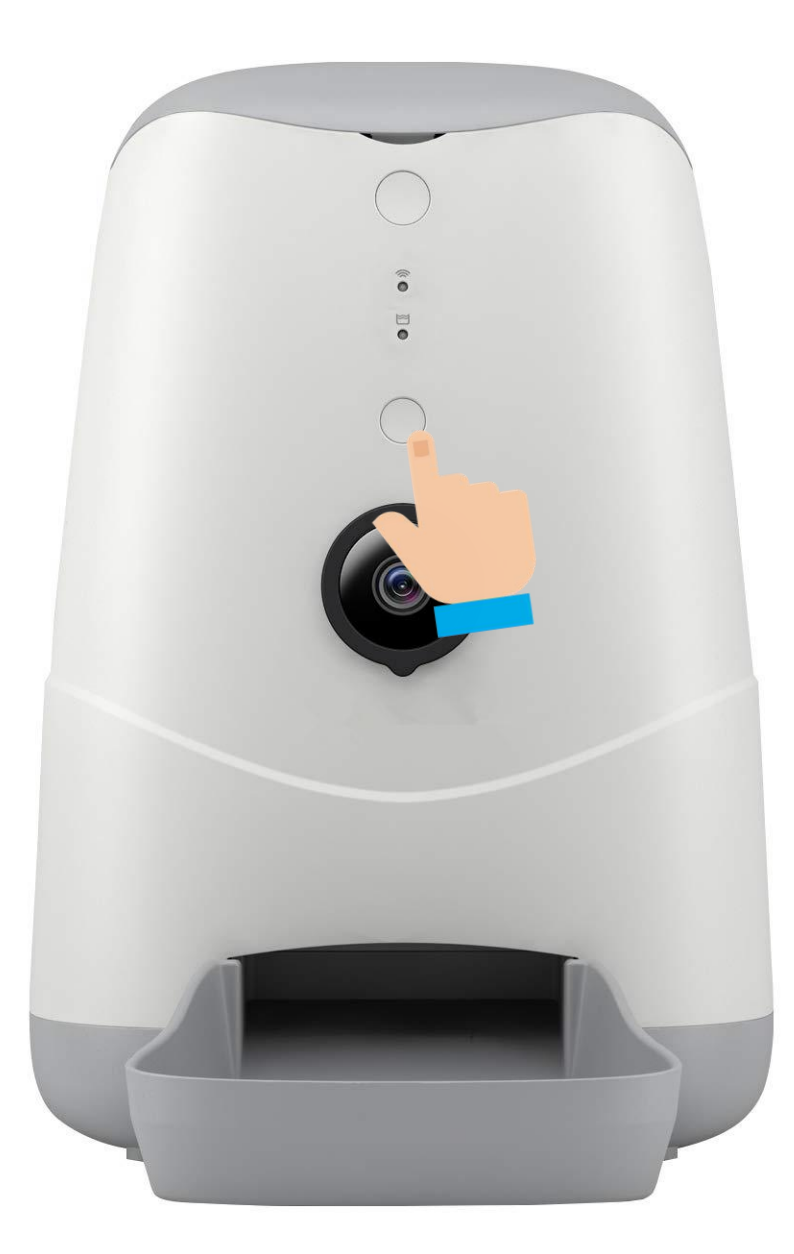

Power on the feeder and wait for the Wi-Fi Indicator start blinking slowly along with a start-up sound. It may take a few minutes. (If not, please long press the Manual Feed Button to reset the device). Two pairing modes are provided in the MySmartH app. The QR Code mode is the default mode, and the access point (AP) mode is the compatible mode. The user can tap the pairing mode drop-down list in the top-right corner of the page to switch between the pairing modes.

# The default mode is QR Code pairing mode

| 22:14                                    |                                | . II 🗢 🗗                                             |      | 22:15 🗸                                                    |                             |                          | , II <b>? [</b> 4]          |
|------------------------------------------|--------------------------------|------------------------------------------------------|------|------------------------------------------------------------|-----------------------------|--------------------------|-----------------------------|
| Model Home 💌                             |                                | ⊚ 🕂                                                  |      | <                                                          | Add I                       | Device                   | @ E                         |
| <b>1°C</b><br>Excellent<br>Outdoor PM2.5 | <b>88.0%</b><br>Outdoor Humid. | Create Scene         28.8inHg         Outdoor Air Pr |      | Home<br>Safety<br>Video<br>Surveilla<br>Smart<br>Door Lock | Pet Fender<br>(Wi-i         | Pet Fountain<br>(Wi-Fi)  | Aquarium Air Pum<br>(Wi-Fi) |
| Home                                     | Away                           | Day saving F                                         | Part | Lighting<br>System                                         | Fish Feeder<br>(BLE+Wi-Fi)  | Fish Tank<br>(BLE+Wi-Fi) | Pet Ball Thrower<br>(Wi-Fi) |
| All Devices                              | Living Roon                    | n Master Bedroo                                      | 2    | Electrical<br>Engineering                                  |                             |                          |                             |
| ALARM SYSTEM                             |                                |                                                      | 2    | Home<br>Appliance                                          | Pet Treat Feeder<br>(Wi-Fi) | Pet House<br>(Wi-Fi)     | Cat Toilet<br>(Wi-Fi)       |
| Alarm System                             | 3-30 08:00                     | Smart Lock 【BLE】<br>Front Door                       | Ι,   | Home<br>Gateway                                            | 1                           |                          |                             |
| Garage Door                              |                                | Thermosta<br>Living Room                             |      | Pet<br>Exercise&H<br>ealth<br>Water<br>Meter               |                             |                          |                             |
| Door Bell<br>Front Door                  | ~                              | NVR-Recording<br>Basement                            |      |                                                            |                             |                          |                             |
| Master Bedroo<br>Arrow                   | OM<br>-Ò-<br>Smart             | Network Rebooter                                     |      |                                                            |                             |                          |                             |

1. Open "MySmartH" APP, press the'+' in the upper right comer of the main screen;

2. Choose "Pet"、 click "Pet Feeder".

| 08:16 🗲                                                                                                    | <b>''' ()</b>      | 08:16 🕇                                                                  | <b>ull 🗢 </b>                                                                   |
|----------------------------------------------------------------------------------------------------|--------------------|--------------------------------------------------------------------------|---------------------------------------------------------------------------------|
| Cancel                                                                                                    | QR Code 😓          | Cancel                                                                   |                                                                                 |
| <b>Reset the device first.</b><br>Power on the device and make sure the in<br>flashing rapidly or a prompt tone is heard. | dicator is         | Select 2.4 GHz V<br>enter pa<br>If your Wi-Fi is 5GHz, p<br>Common route | Vi-Fi Network and<br>assword.<br>lease set it to be 2.4GHz.<br>r setting method |
|                                                                                                    |                    | × Wi-Fi - 5Ghz<br>✓ Wi-Fi - 2.4Gh                                        | z • • • •                                                                       |
| Perform net pairing as promp                                                                                              | ted. >             |                                                                          | ٢                                                                               |
| Make sure the indicator is flashing a prompt tone is hear Next                                                            | ng quickly or<br>d | 4                                                                        | ext                                                                             |
|                                                                                                    |                    |                                                                          |                                                                                 |

3. Click "Next step";

#### 4. Choose WiFi and enter password and Tap "Next"

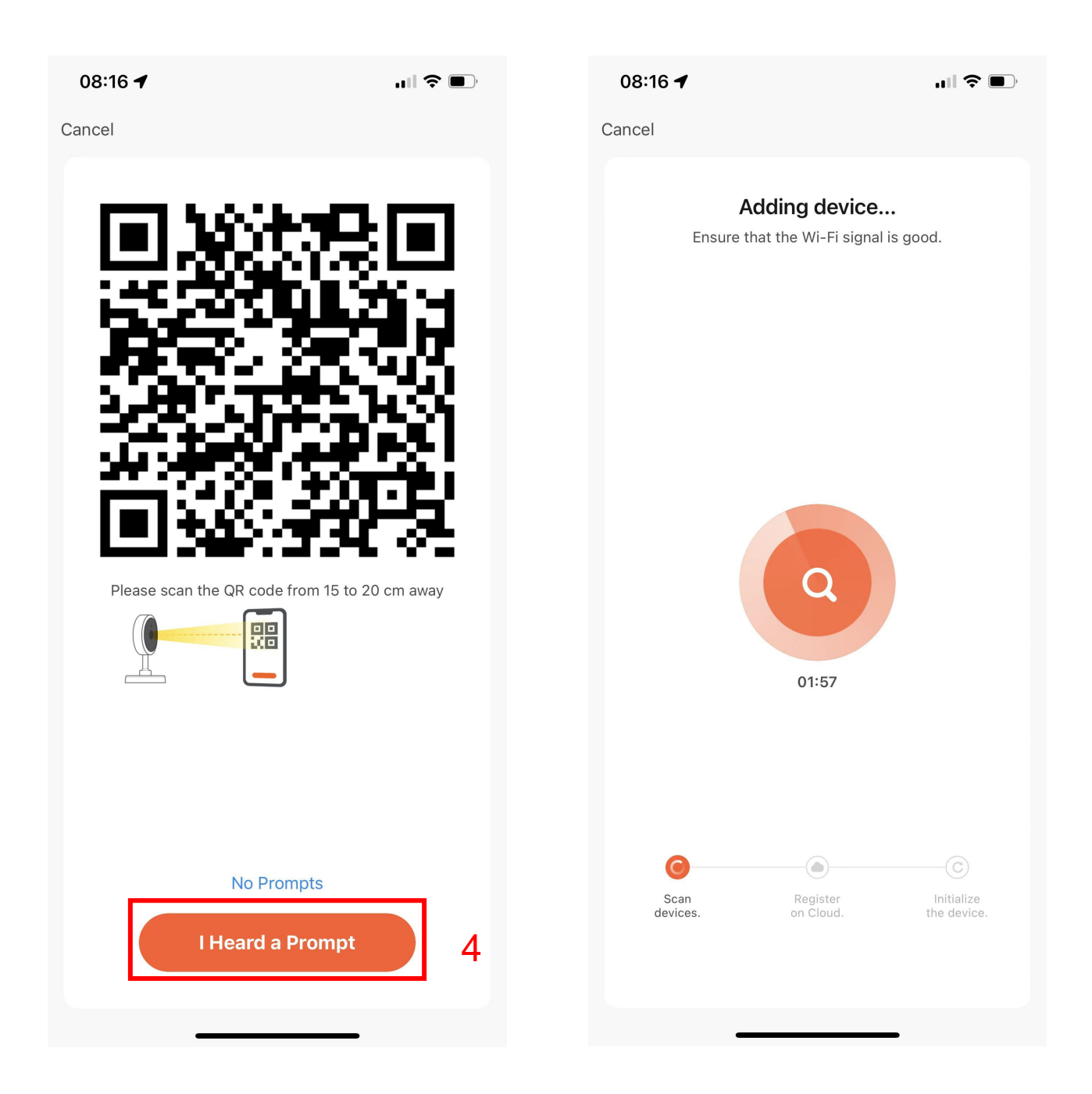

4. In this interface, you should scan the QR code in your phone with the Pet camera, when the Pet camera comes out "dong dong dong". And you click "I heard a prompt".

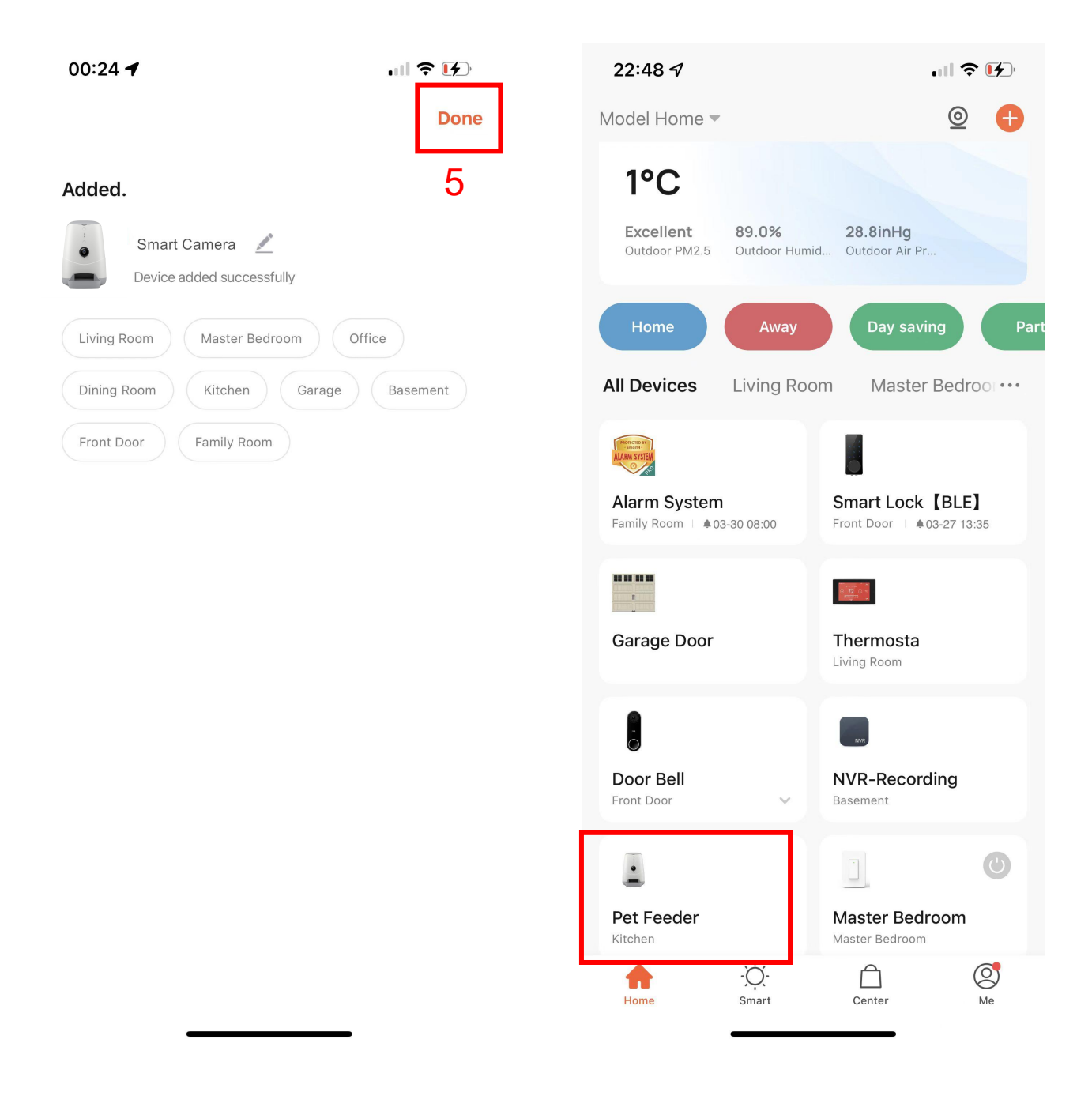

5. When connecting, you should make sure your router, mobile, and camera are as close as possible. When Pet Feeder added successfully.

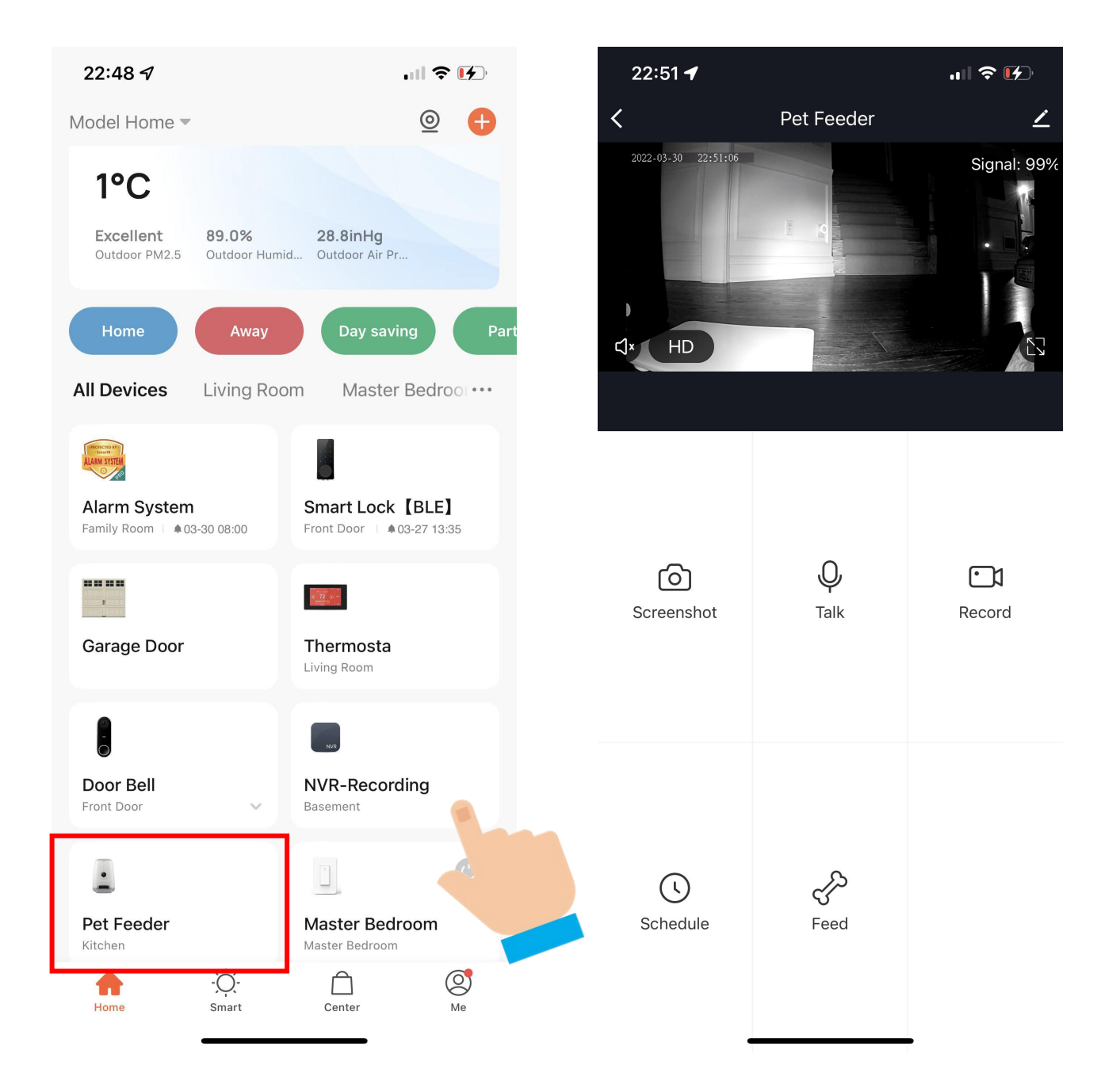

Now your Pet Feeder is successfully added to MySmartH app.

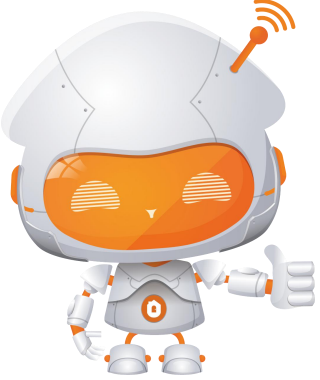

# Manually add Wi-Fi devices in AP mode

### If the connection fails, please try AP mode

If a dual-band network that supports both 2.4 GHz and 5 GHz bands is used, the AP mode can be used to add devices.

In AP mode, follow the instructions to enable the indicator to blink slowly, select Confirm the indicator is blinking slowly, and then tap Next.

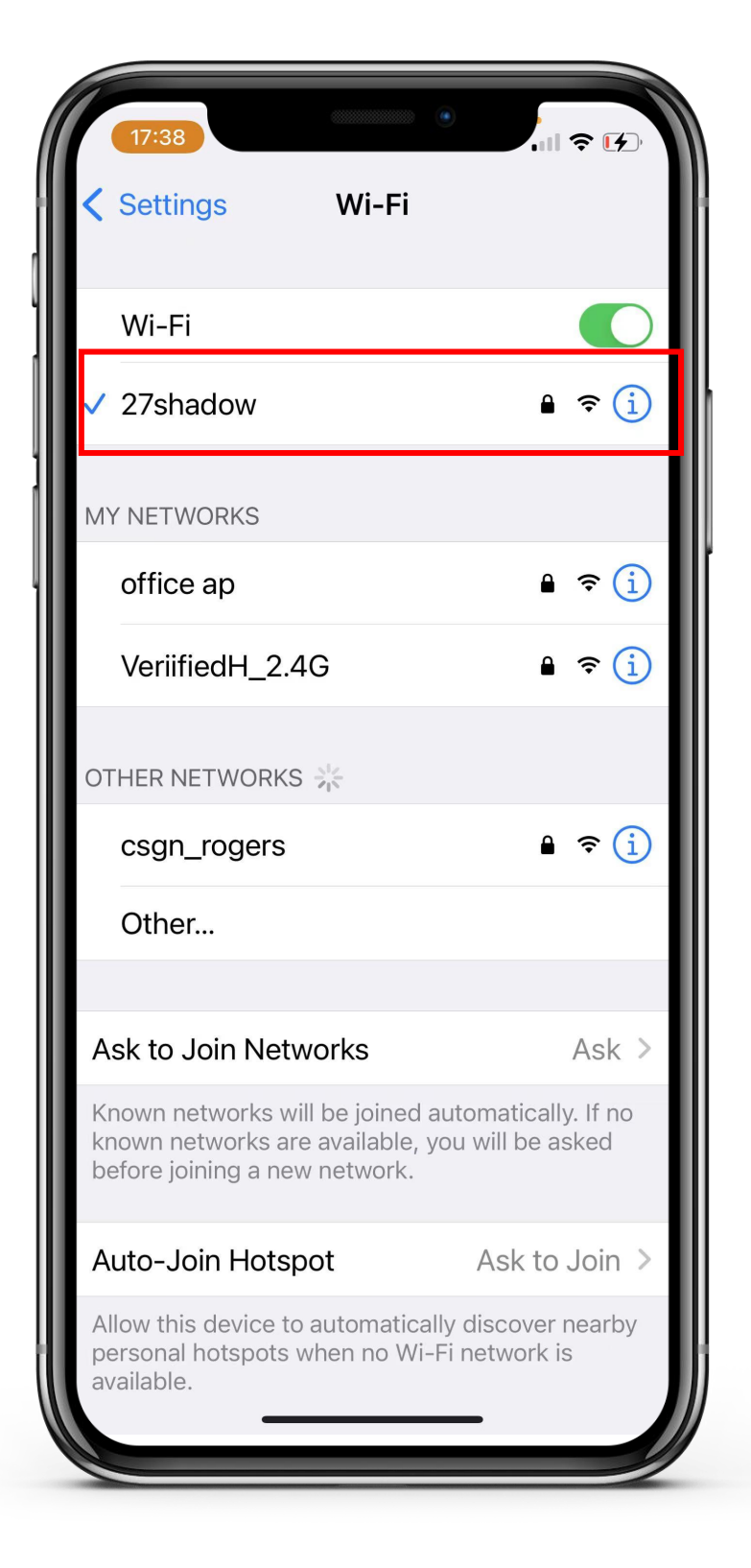

## **Ready to work**

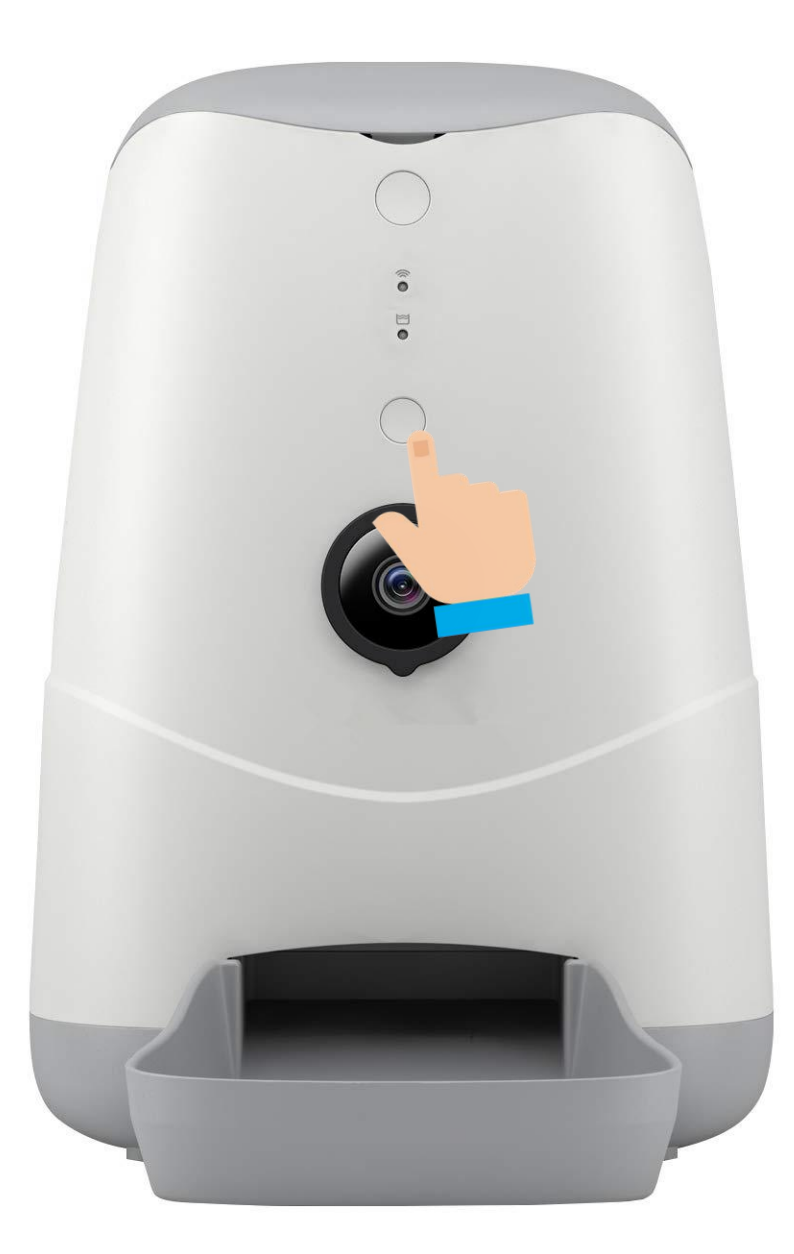

Power on the feeder and wait for the Wi-Fi Indicator start blinking slowly along with a start-up sound. It may take a few minutes. (If not, please long press the Manual Feed Button to reset the device).

## Connect the Pet Feeder to MySmartH App

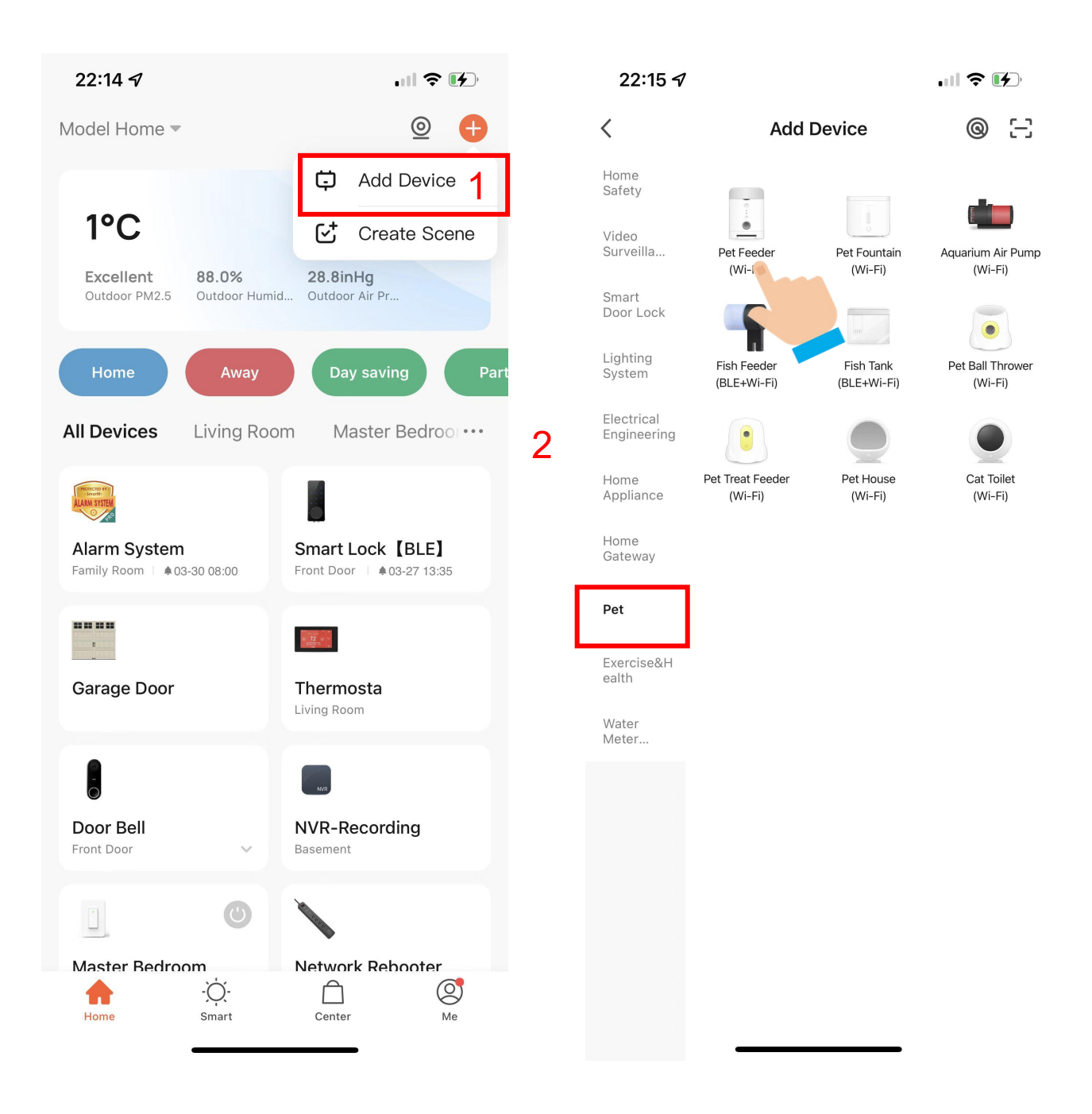

1. Open "MySmartH" APP, press the'+' in the upper right comer of the main screen;

2. Choose "Pet"、 click "Pet Feeder".

| 17:34 🕇                                                                                                    | .11 🌫 💽,                                                            | 22:57 🕜                      | ull 🗢 🚺                                          |
|----------------------------------------------------------------------------------------------------|---------------------------------------------------------------------|------------------------------|--------------------------------------------------|
| Cancel                                                                                                    |                                                                     | Cancel                       | <b>4</b> QR Code ≒                               |
| Select 2.4 GHz Wi-<br>enter pass<br>If your Wi-Fi is 5GHz, pleas<br>Common router se<br>Wi-Fi - 5Ghz<br>Wi-Fi - 2.4Ghz | Fi Network and<br>sword.<br>e set it to be 2.4GHz.<br>ttting method | Reset the device             | first.<br>nake sure the<br>tot one is hea<br>EZ  |
| <ul> <li>27shadow</li> <li>12345</li> </ul>                                                                            | ←<br>⊙                                                              | Perform net pa               | ring as prompted. >                              |
| Next                                                                                                    | 3                                                                   | Make sure the indi<br>a prom | cator is flashing quickly or<br>ot tone is heard |

- 3. Choose WiFi and enter password and Tap "Next";
- 4. Tap"AP Mode"in upper right screen;

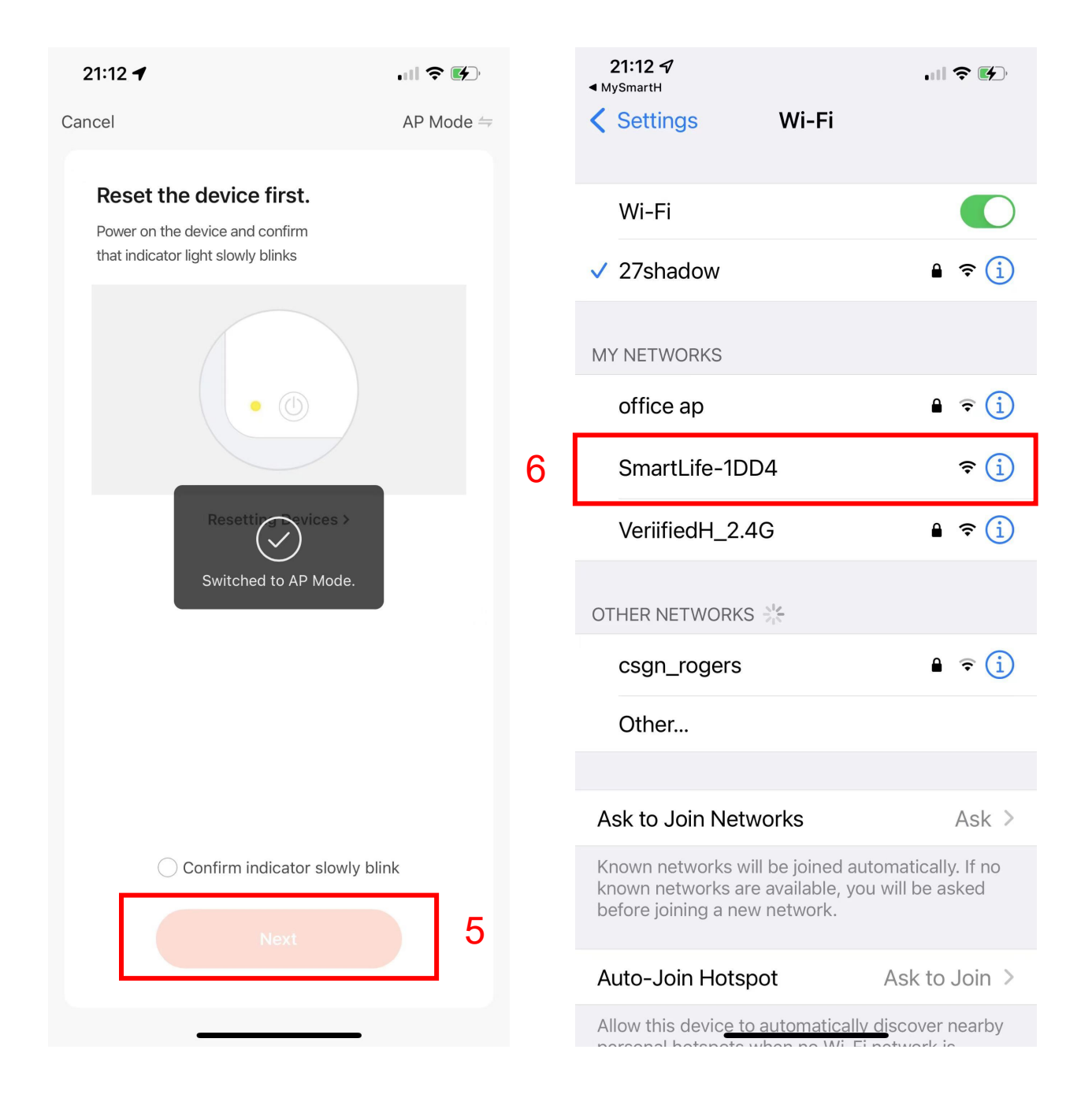

5. Tap "Next";

#### 6. Click"SmartLife-1DD4";

In AP mode, on the Wi-Fi setting page of the mobile phone, find the Wi-Fi hotspot starting with SmartLife.

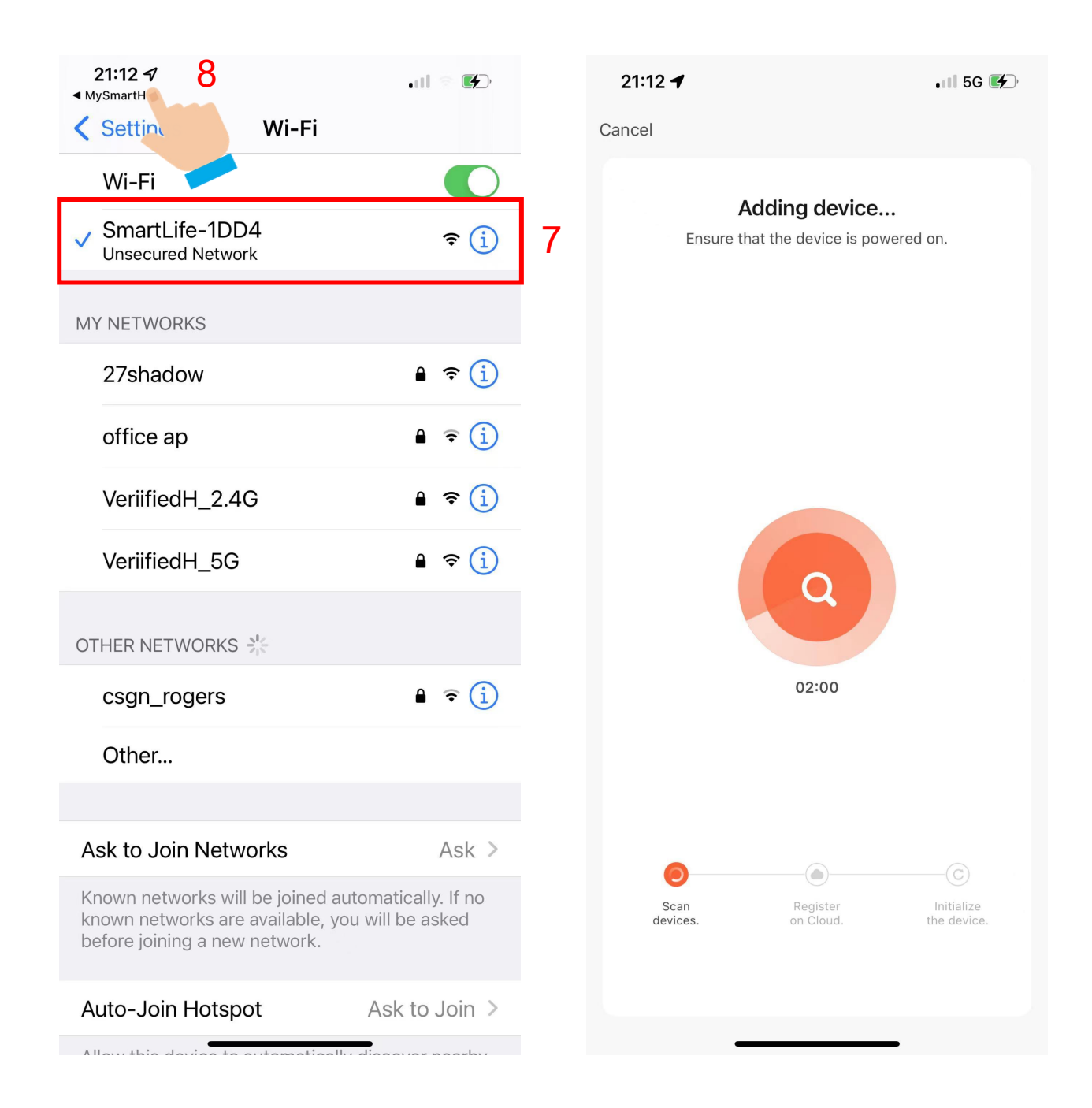

7. Tap the Wi-Fi hotspot to connect the mobile phone to it.

8.After a successful connection, go back to the app to start pairing.

The device pairing page on the app appears again and the pairing process continues.

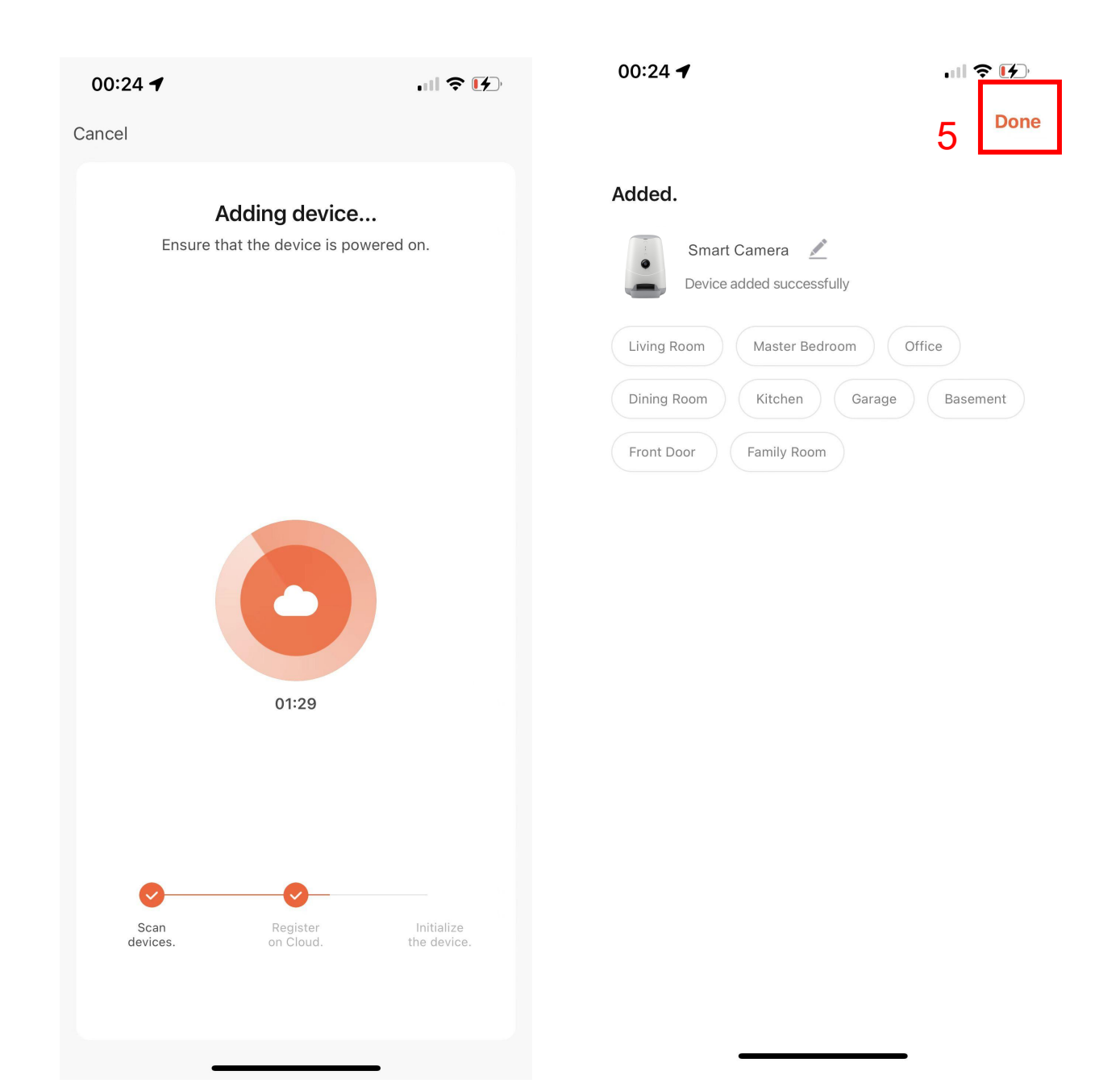

5. Tap "Done";

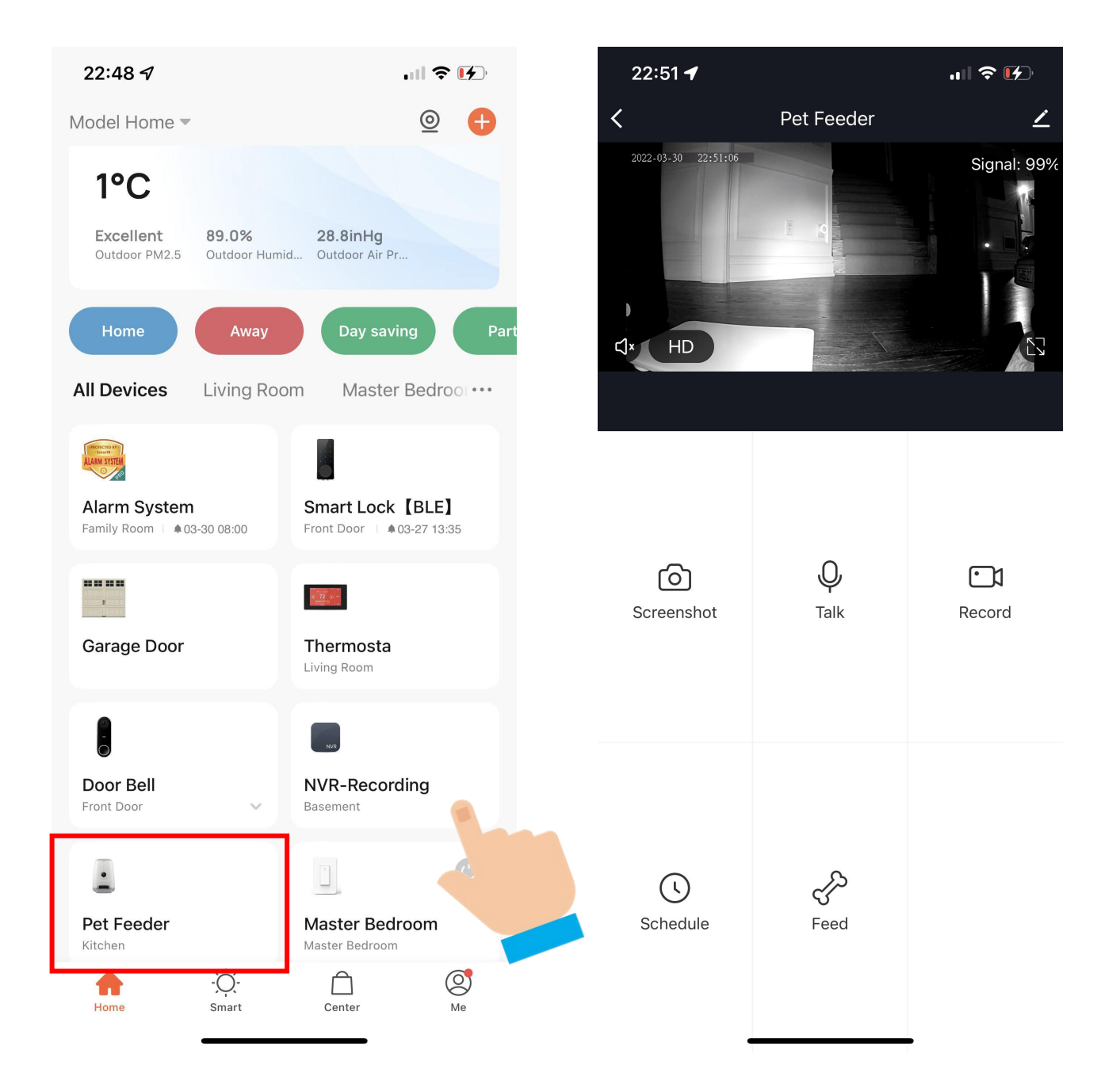

Now your Pet Feeder is successfully added to MySmartH app.

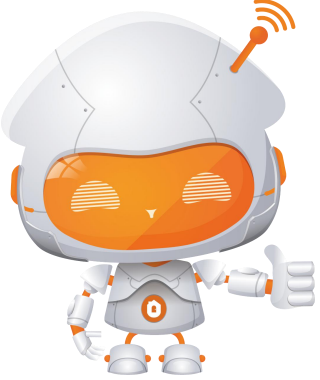